## Installer un périphérique d'autorisation USB.

Le périphérique d'autorisation USB nécessite l'installation des pilotes MosChip.

Lisez attentivement les instructions ci-dessous avant de débuter l'installation.

Ces pilotes sont compatibles les systèmes d'exploitation suivants:

Windows 2003 (32 & 64 bits) Windows 2008 (32 & 64 bits) Windows 2008 R2 (32 & 64 bits) Windows 2012 (32 & 64 bits) Windows 7 (32 & 64 bits) Windows 8 et 8.1 (32 & 64 bits) Pour télécharger les pilotes 64 bits: <u>http://can8.com/download/usb\_drivers\_64.zip</u>

Pour les pilotes 32 bits: <u>http://can8.com/download/usb\_drivers\_32.zip</u>

# Installation pour WINDOWS 2003, WINDOWS 2008 & 2008 R2, WINDOWS 2012 et 2012 R2, WINDOWS 7 (tous) et WINDOWS 8 & 8.1(32 & 64 bits)

- 1. Télécharger et décompresser le fichier contenant le pilote.
- 2. Cliquez à droite sur un des fichiers suivants

..\usb\_drivers\_32\ setup.exe pour les systèmes d'exploitation 32 bits

ou

..\usb\_drivers\_64\ setup.exe pour les systèmes 64 bits.

Puis sélectionnez « Exécuter en tant qu'administrateur »

- 3. Suivez l'assistant d'installation qui apparaît.
- Lorsque l'installation est terminée, vous serez invité à détacher et ré-attacher le périphérique USB.
- 5. Il n'est pas nécessaire de redémarrer la machine serveur.
- Vérifiez dans votre « Gestionnaire de tâches de Windows » si le périphérique est bien installé. Si vous observez un « ! » sur le périphérique, essayez la méthode alternative ci-

#### Sounds Virtual Inc 920 Yonge Street, Suite 801 Toronto Ont. M4W 3C7

dessous. Si le périphérique parait être installé correctement, prenez le temps de faire le test de communication décrit plus bas.

#### Méthode alternative:

- 1. Attachez fermement le périphérique USB à un des ports USB de la machine serveur
- Le message « Nouveau périphérique détecté » apparaîtra, suivi d'un assistant d'installation pour ce périphérique.
- 3. Sélectionnez « Installer à partir d'une liste ou d'un emplacement spécifique » et confirmez en cliquant sur « Suivant ».
- Sélectionnez ensuite « Rechercher le meilleur pilote dans ces emplacements » puis « Inclure cet emplacement dans la recherche » et finalement, pointez vers le dossier où se trouve le pilote:

..\usb\_drivers\_32\ pour les systèmes d'exploitation 32 bits

ou

..\usb\_drivers\_64\ pour les systèmes 64 bits.

- La première partie du pilote sera installée et vous serez invitez à cliquer sur « Terminer » Patientez jusqu'à l'apparition d'un deuxième assistant d'installation qui vous invitera à installer « MosChip USB serial Port ».
- 6. Comme précédemment, sélectionnez « Installer à partir d'une liste ou d'un emplacement spécifique » et confirmez en cliquant sur « Suivant » puis pointez vers le dossier du pilote correspondant à votre système d'exploitation.
- À l'invite, sélectionnez « TERMINER ». Vérifiez dans votre « Gestionnaire de tâches» si le périphérique est bien installé

Si vous avez encore des erreurs, contactez cenriquez@can8.com

### Tester l'installation du périphérique.

Dans le cas d'une installation initiale du logiciel CAN-8, exécutez le fichier can8inst.exe pour installer le logiciel serveur. Dans le cas d'une installation existante de CAN-8, passez à l'étape 2 cidessous. .

- Installez le fichier LICENSE.DAT qui vous a été envoyé dans le répertoire \SVSYS\ID du serveur CAN-8.
- Assurez-vous que vous n'avez pas un autre dispositif CAN-8 (série ou USB) attaché à votre serveur.
- 3. Exécutez le fichier SVSYS\ntcheck.exe
- 4. Vous devez recevoir un message « check passed » contenant 2 nombres identiques pour la licence et le dispositif d'autorisation. Ceci confirme que le pilote est installé et fonctionnel. Exécutez le fichier SVSYS\NTSERVE.EXE ou démarrez le service can8srv (installé auparavant) pour démarrer le logiciel serveur.
- Si le message reçu lors de l'exécution du **ntcheck.exe** est « Check failed » et vous obtenez « Authorization device number is 0 », les pilotes du périphérique ne sont pas installés correctement.
- 6. Ouvrez le Panneau de configuration, sélectionnez l'utilitaire « Ajout/Suppression de programmes » et supprimez l'entrée « MosChip USB compound device ».
- 7. Reprenez ensuite les étapes d'installation ci-dessus pour retenter l'installation.
- 8. Si vous recevez la même erreur et désirez du soutien technique, contactez <u>cenriquez@can8.com</u>